Foundation Turas Training Portfolio Release Notes 06/06/2023

• Medical Foundation – Updates to PSG form help text

Updates have been made to the PSG form for Medical Foundation for PSG recipients to include further guidance links to the curriculum for each of the 3 HLOs which will open in a new tab.

Step 1: Administrators or Clinical Supervisors can create a ticket for PSG

| TURAS   Training Portfolio                                                                                                    | $\bigcirc$ My Turas Applications - TA                                                                                                    |  |  |  |  |
|----------------------------------------------------------------------------------------------------|----------------------------------------------------------------------------------------------------|--|--|--|--|
| Home Tickets - Admin -                                                                                                    |                                                                                                    |  |  |  |  |
| Trainee Profile - testtrainee Newfyonecurric                                                                                                    |                                                                                                    |  |  |  |  |
| Training Programme Administrator > Trainee Profile                                                                                                    |                                                                                                    |  |  |  |  |
|                                                                                                    | Please select the next trainee you would like to view 🗸                                                                                                    |  |  |  |  |
| Trainee Details                                                                                                    |                                                                                                    |  |  |  |  |
| Name: testtrainee Newfyonecurric<br>Email: testtraineeNewfyonecurric@example.com<br>Grade/Training Year: FY1<br>Registration Number: 9844123           | Programme: E01 - FY1 (EOS2235)<br>Programme Directors: John TrainerFive, Keith Armitage, Liffey<br>Lobster, Tstfounddir Testone, Yoda Jedi<br>Educational Supervisor: TstMedical Edsup<br>Clinical Supervisor: TstMedical Clinsup |  |  |  |  |
| FY1 Progress     ARCP Evidence     ARCP Summary     Curriculum       What you need to know                                                             | Attention Item Summary 26 PSG                                                                                                    |  |  |  |  |
| <ul> <li>What is a Placement Supervision Group?</li> <li>Responsibilities of the Placement Supervision Group</li> <li>TESTING 18082 FOR FY1</li> </ul> |                                                                                                    |  |  |  |  |
| Placement Supervision Group Individual Feedback Forms Create Ticket for Placement Supervision Group Individual Feedback Form                           |                                                                                                    |  |  |  |  |
| FY1, 08/04/2021 - 07/08/2025, Anaesthetics - Perth Royal Infirmary - E01 - FY1 (EOS2235)                                                               |                                                                                                    |  |  |  |  |
| Create PSG Summary There are no active tickets you have created against this post.                                                                     |                                                                                                    |  |  |  |  |
| PSG Forms                                                                                                    |                                                                                                    |  |  |  |  |

Step 2: PSG ticket recipient receives a notification to complete

| TURAS   Training Portfolio                                                                                                    | 🗘 My Turas Applications - 🔳                                                                                                    |
|----------------------------------------------------------------------------------------------------|----------------------------------------------------------------------------------------------------|
| Home Forms - Curriculum & PDP - Training Progression Tickets - Reflections & Achievemen                                                                                           | nts • Training • Download                                                                                                    |
| Portfolio - Homepage                                                                                                    |                                                                                                    |
| Portfolio Homepage                                                                                                    |                                                                                                    |
| Attention!<br>You currently have 1 ticket that needs reviewed. <u>View Tickets</u><br>You currently have 16 supervisor forms that need acknowledged. <u>View Supervisor forms</u> |                                                                                                    |
| Ticket Status                                                                                                    | My Progress Summary                                                                                                    |
| No outstanding tickets found.                                                                                                    | <ul> <li>Curriculum coverage</li> <li>Supervised learning events (SLEs)</li> <li>Team Assessment of Behaviour (TAB)</li> </ul> |
|                                                                                                    | > Reflections                                                                                                    |
|                                                                                                    | Mandatory Learning Log                                                                                                    |

| т   | IRAS   Training Por     | tfolio                 |                            |                 |                 |                           | ł           | 🗘 МуТ      | uras Appl | ications - | TN |
|-----|-------------------------|------------------------|----------------------------|-----------------|-----------------|---------------------------|-------------|------------|-----------|------------|----|
| ł   | lome Forms <del>-</del> | Curriculum & PDP       | - Training                 | Progression     | Tickets -       | Reflections & Achiever    | ments - T   | Fraining 🝷 | Download  |            |    |
| Ti  | icket Details           | S                      |                            |                 |                 |                           |             |            |           |            |    |
| Poi | rtfolio Homepage > T    | Fickets > Ticket Detai | ils                        |                 |                 |                           |             |            |           |            |    |
|     | Ticket Details          |                        |                            |                 |                 |                           |             |            |           |            |    |
|     | Trainee's Name          |                        | testtrainee N              | ewfyonecurric   |                 |                           |             |            |           |            |    |
|     | Trainee's Registration  | on Number              | 9844123                    |                 |                 |                           |             |            |           |            |    |
|     | Trainee's Email         |                        | testtraineeN               | ewfyonecurric   | @example.con    | ı                         |             |            |           |            |    |
|     |                         |                        |                            |                 |                 |                           |             |            |           |            |    |
|     | Post                    |                        | FY1, 08/04/20<br>(EOS2235) | 021 - 07/08/202 | 25, Anaesthetic | s - Perth Royal Infirmary | - E01 - FY1 |            |           |            |    |
|     | Created Date            |                        | 31/05/2023                 |                 |                 |                           |             |            |           |            |    |
|     | Last Reminder Sent      | t Date                 |                            |                 |                 |                           |             |            |           |            |    |
|     | Expiry Date             |                        | 29/08/2023                 |                 |                 |                           |             |            |           |            |    |
|     | Status                  |                        | Open                       |                 |                 |                           |             |            |           |            |    |
|     | Assessor                |                        | testtrainee N              | ewfyonecurric   |                 |                           |             |            |           |            |    |
|     | Assessor Designation    | on                     | Doctor more                | senior than F2  |                 |                           |             |            |           |            |    |
|     | Assessor Email          |                        | testtraineeN               | ewfyonecurric   | @example.con    | 1                         |             |            |           |            |    |
|     | Comments                |                        | Test user sto              | ry 38002        |                 |                           |             |            |           |            |    |
|     |                         |                        |                            |                 |                 |                           |             |            |           |            |    |
|     | Form                    |                        |                            | Form S          | itatus          | Date Completed            |             | Action     |           |            |    |
| r   |                         |                        |                            | 1               |                 |                           |             |            |           |            |    |
| L   | Placement Supervis      | sion Group Individua   | l Feedback                 | Incom           | olete           |                           |             | Con        | nplete    |            |    |
|     |                         |                        |                            |                 |                 |                           |             |            |           |            |    |

**Step 3:** PSG ticket recipient completes the required fields in page 1. Page 2 shows HLO 1 and the 'Further Information' field shows the FPCs for that specific HLO and now also contains the 'View guidelines' button.

#### HLO 1

| TURAS   Training Portfolio                                                                                                    |                                                                                                    |                                                 |                                                   | 🗘 My Turas                                          | Applications -                                 | TN |
|----------------------------------------------------------------------------------------------------|----------------------------------------------------------------------------------------------------|-------------------------------------------------|---------------------------------------------------|-----------------------------------------------------|------------------------------------------------|----|
| Home Forms <del>-</del> Curriculum & PDP                                                                                                    | <ul> <li>Training Progression</li> </ul>                                                                                                    | Tickets - Ref                                   | ections & Achievements                            | • Training • D                                      | ownload                                        |    |
| Create PSG                                                                                                    |                                                                                                    |                                                 |                                                   |                                                     |                                                |    |
| Portfolio Homepage > Tickets > Ticket Detail                                                                                                    | s > Curriculum Section 1                                                                                                    |                                                 |                                                   |                                                     |                                                |    |
|                                                                                                    |                                                                                                    |                                                 |                                                   |                                                     |                                                |    |
| Observed performance in the workpla                                                                                                    | ice - HLO 1                                                                                                    |                                                 |                                                   |                                                     |                                                |    |
| Please describe the foundation doctor's pe<br>Foundation Programme Curriculum 2021 i<br>Foundation Professional Capability/ies (FF                                                                                                    | rformance as you have obsers<br>s required to support/justify t<br>'C) you have concerns about.                                                                                                    | rved in the workpla<br>the ratings. If you ha   | e. A mandatory commen<br>ve any concerns about ar | t for each Higher Level<br>ny of the HLOs, please : | Outcome (HLO) of the<br>specify which specific |    |
| HLO 1. An accountable, capable and<br>compassionate doctor *                                                                                                    | No concern                                                                                                    |                                                 |                                                   | ~                                                   |                                                |    |
| Г                                                                                                    | • Further information                                                                                                    | <u></u>                                         |                                                   |                                                     |                                                |    |
|                                                                                                    | <ul> <li>FPC 1: Clinical Assess</li> <li>FPC 2: Clinical Priorit</li> <li>FPC 3: Holistic Plann</li> <li>FPC 4: Communication</li> <li>FPC 5: Continuity of the second second sec</li></ul> | sment<br>tisation<br>ing<br>on and Care<br>Care |                                                   |                                                     |                                                |    |
| L L                                                                                                    | View guidelines                                                                                                    |                                                 |                                                   |                                                     |                                                |    |
| Please provide a comment to support and justify the assessment rating for HLO 1 of the FP Curriculum 2021. Particular attention should be paid to highlighting any<br>areas of excellence or areas of concern that may require educational support. Please be as specific as possible.<br>Comments are <b>mandatory</b> . If you have selected "some concern" or "Major Concern" please refer to the FPC(s) you have concerns about directly. |                                                                                                    |                                                 |                                                   |                                                     |                                                |    |
| Comments *                                                                                                    | Test                                                                                                    |                                                 |                                                   |                                                     |                                                |    |
|                                                                                                    |                                                                                                    |                                                 |                                                   | li                                                  |                                                |    |
|                                                                                                    |                                                                                                    |                                                 |                                                   |                                                     |                                                |    |
|                                                                                                    | Cancel Previou                                                                                                    | us Next                                         | Save as Draft                                     |                                                     |                                                |    |
|                                                                                                    |                                                                                                    |                                                 |                                                   |                                                     |                                                |    |

#### HLO 2

| TURAS   Training Portfolio                                                                                                    |                                                                                                    | 🗘 My Turas Applications - 🔳                                                                                                  |
|----------------------------------------------------------------------------------------------------|----------------------------------------------------------------------------------------------------|----------------------------------------------------------------------------------------------------|
| Home Forms <del>-</del> Curriculum & PDP                                                                                                  | <ul> <li>Training Progression Tickets - Reflections &amp; Ac</li> </ul>                                                                                                    | chievements - Training - Download                                                                                            |
| Create PSG                                                                                                    |                                                                                                    |                                                                                                    |
| Portfolio Homepage > Tickets > Ticket Detai                                                                                               | s > Outcome Forms > Curriculum Section 2                                                                                                    |                                                                                                    |
|                                                                                                    |                                                                                                    |                                                                                                    |
| Observed performance in the workpl                                                                                                    | ace - HLO 2                                                                                                    |                                                                                                    |
| HLO 2. A valuable member of the<br>healthcare workforce *                                                                                 | Please select                                                                                                    | ~                                                                                                    |
|                                                                                                    | • Further information                                                                                                    |                                                                                                    |
|                                                                                                    | <ul> <li>FPC 6: Sharing the Vision</li> <li>FPC 7: Fitness to Practice</li> <li>FPC 8: Upholding Values</li> <li>FPC 9: Quality Improvement</li> <li>FPC 10: Teaching the Teacher</li> </ul>     |                                                                                                    |
| Please provide a comment to support and<br>areas of excellence or areas of concern the<br>Comments are <b>mandatory</b> . If you have see | justify the assessment rating for HLO 2 of the FP Curriculum 2<br>it may require educational support. Please be as specific as pr<br>ected "some concern" or "Major Concern" please refer to the | 2021. Particular attention should be paid to highlighting any<br>ossible.<br><i>FPC(s) you have concerns about directly.</i> |
| Comments *                                                                                                    | Test                                                                                                    |                                                                                                    |
|                                                                                                    |                                                                                                    |                                                                                                    |
|                                                                                                    | Cancel Previous Next Save                                                                                                    | as Draft                                                                                                    |

#### HLO 3

| TURAS   Training Portfolio                                                                                                    | ↓ My Turas Applications - TN                 |
|----------------------------------------------------------------------------------------------------|----------------------------------------------|
| Home Forms - Curriculum & PDP - Training Progression Tickets - Reflections & Achievements -                                                                                                    | Training - Download                          |
| Create PSG                                                                                                    |                                              |
| Portfolio Homepage > Tickets > Ticket Details > Outcome Forms > Curriculum Section 3                                                                                                    |                                              |
|                                                                                                    |                                              |
| Observed performance in the workplace - HLO 3                                                                                                    |                                              |
| HLO 3. A professional responsible for<br>their own practice and portfolio                                                                                                    | ~                                            |
| development*                                                                                                    |                                              |
| <u>Further information</u>                                                                                                    | ר ר                                          |
| FPC 11: Ethics and Law                                                                                                    |                                              |
| FPC 12: Continuing Professional Development     FPC 13: Understanding Medicine                                                                                                    |                                              |
| View guidelines                                                                                                    |                                              |
| Please provide a comment to support and justify the assessment rating for HLO 3 of the FP Curriculum 2021. Particular a                                                                                                    | attention should be paid to highlighting any |
| areas of excellence or areas of concern that may require educational support. Please be as specific as possible.<br>Comments are <b>mandatory</b> . If you have selected "some concern" or "Major Concern" please refer to the FPC(s) you have | concerns about directly.                     |
| Comments • Test                                                                                                    |                                              |
|                                                                                                    |                                              |
|                                                                                                    |                                              |
|                                                                                                    |                                              |
| Cancel Previous Submit Save as Draft                                                                                                    |                                              |
|                                                                                                    |                                              |

If selected, curriculum guidelines opens in a new tab

| 🍿 Turas   Portfolio   Curriculum Sec 🗙 🦉 Turas   Portfolio   Outcome Form: 🗙 🕂      |                                                                                                    |
|-------------------------------------------------------------------------------------|----------------------------------------------------------------------------------------------------|
| ← → C û 🔒 nesndpportfoliotst.azurewebsites.net/Curriculum/OutcomeGuidelines/Details |                                                                                                    |
|                                                                                     | TURAS Training Portfolio                                                                                                    |
|                                                                                     | Home Forms - Curriculum & PDP - Training Progression Tickets - Reflections & Achievements - Training - Download                                                                                                    |
|                                                                                     | Curriculum guidelines                                                                                                    |
|                                                                                     | Portfolio Homepage > Tickets > Ticket Details > Outcome Forms                                                                                                    |
|                                                                                     | 1: An accountable, capable and compassionate doctor                                                                                                    |
|                                                                                     | > 1. Clinical Assessment: Assess patient needs in a variety of clinical settings including soute, non-acute and community                                                                                                    |
|                                                                                     | 2. Clinical Prioritisation: Recognise and, where appropriate, initiate urgent treatment of deterioration in physical and mental health                                                                                                    |
|                                                                                     | 3.1. Holistic Planning: Diagnose and formulate treatment plans (with appropriate supervision) that include ethical consideration of the physical, psychological and social needs of the patient                                                      |
|                                                                                     | > 4. Communication and Care: Provide clear explanations to patients/career, agree a plan and deliver health care advice and treatment where appropriate                                                                                              |
|                                                                                     | 5. Continuity of Care: Contribute to safe ongoing care both in and out of hours                                                                                                    |
|                                                                                     | 2: A valuable member of healthcare workforce                                                                                                    |
|                                                                                     | 3 6. Sharing the Vision: Work confidently within and, where appropriate, guide the multiprofessional team to deliver a consistently high standard of patient care based on sound ethical principles.                                                 |
|                                                                                     | > 7. Fitness to Practise: Develop the skills necessary to manage their own personal wellbeing                                                                                                    |
|                                                                                     | 3. Upholding Values: Act as a responsible employee including speaking up when others do not act in accordance with the values of the healthcare system                                                                                               |
|                                                                                     | > 9. Quality Improvement: Take an active part in processes to improve the quality of care                                                                                                    |
|                                                                                     | > 10. Teaching the Teacher: Teach and present effectively                                                                                                    |
|                                                                                     | 3: A professional, responsible for their own practice and portfolio development                                                                                                    |
|                                                                                     | > 11. Ethics and Law: Demonstrate professional practice in line with the curriculum, GMC and other statutory requirements through development of a professional portfolio                                                                            |
|                                                                                     | 9 12. Continuing involessional Development: Develop practice including the acquisition of new knowledge and skills through experiential learning:<br>acceptance of feedback and, if necessary, remediation; reading and, if appropriate, by research |
|                                                                                     | > 13. Understanding Medicine: Understand the breadth of medical practice and plan a career                                                                                                    |
|                                                                                     |                                                                                                    |
|                                                                                     | < Go illack                                                                                                    |